## Hacker Motor GmbH

Schinderstr. 32 D-84030 Ergolding

Tel.: 0049 (0) 871-953628-0 Fax.:0049 (0) 871-953628-29

EMAIL : info@hacker-motor.com

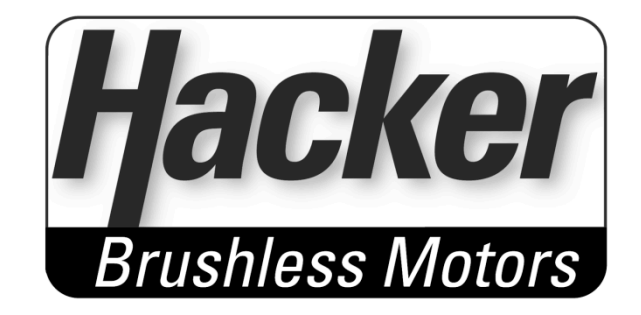

## Anleitung zum Update Ihrer Duplex-Artikel auf Duplex EX

-bitte überprüfen Sie Ihre Jeti Duplex Komponenten auf Ihre update-Fähigkeit mit der JetiBox:

Dazu aus dem Hauptmenü mit der Anzeige des Duplex Artikelnames 1x abwärts klicken , dann die Rechtstaste betätigen bis zur Anzeige "Firmware - x.xx". Wird die FW angezeigt ist dieser Duplexartikel updatefähig.

Vor dem Update bitte alle Anschlüsse, Servos, JetiBox... abstecken. Das TU2 Modul am Sender angeschlossen lassen.

ACHTUNG: alle Programmierungen und Einstellungen werden durch das Update überschrieben und müssen später neu vorgenommen werden.

-den Treiber des Jeti USB-Adapters installalieren > http://www.ftdichip.com/Drivers/CDM/CDM20814\_Setup.exe

-Jeti Updadesoftware DEVUP2 hier downloaden >>>

http://www.jetimodel.cz/data\_downloads/91/devup\_20110901a.exe

-die Software DEVUP2 starten, die SW fordert zum Anstecken des USB Interfaces auf:

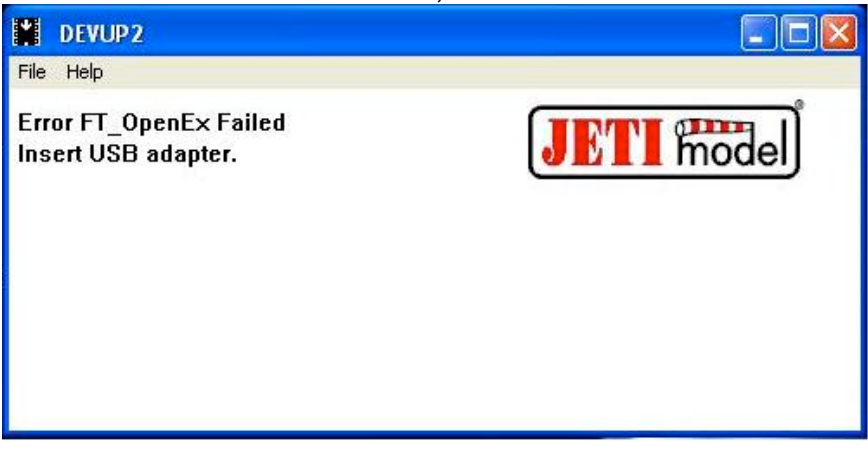

-Das USB Interface anstecken und es wird erkannt.

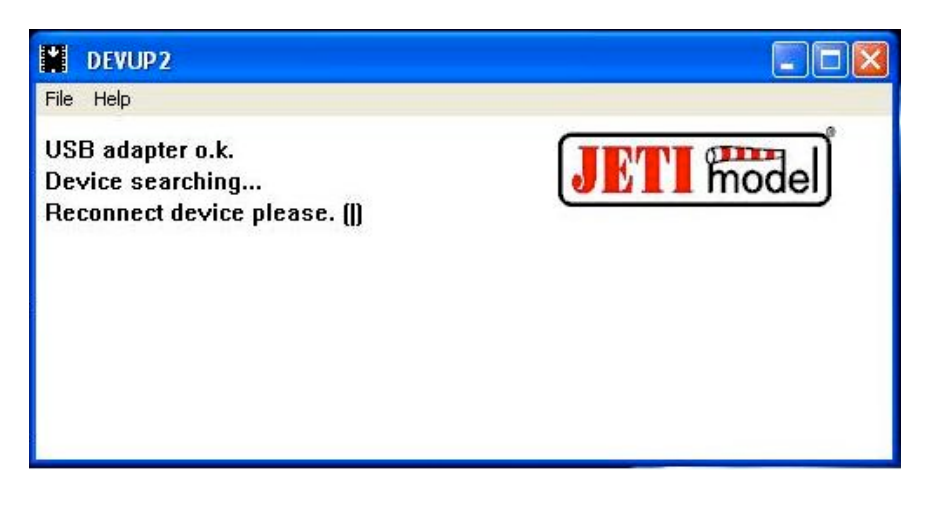

und danach den Duplex-Artikel (reconnect device) an den USB-Adapter anschließen.

-Der Updatevorgang startet dann automatisch (bei TU2 Modulen evtl. den Sender einschalten). Ist das Update komplett durchgelaufen, zeigt die Software folgendes Bild:

| BEVUP2                                                                                                    |            |
|----------------------------------------------------------------------------------------------------|------------|
| File Help                                                                                                    |            |
| USB adapter o.k.<br>Device searching<br>Device detected.<br>ID (42769:19509) H:0211 B:0203 S:0301<br>TX1_EN ver. 03.03 | JETI model |
| ID (42769:19509) H:0211 B:0203 S:0303                                                                                  |            |
| Update done o.k.<br>Disconnect device please.                                                                          |            |

Nach dem erfolgreichen Updatevorgang können Sie mit der JetiBox (wie oben beschrieben) den neuen SW-Stand überprüfen. Der Name des Duplex-Artikel wurde um "EX" erweitert und die Firmware zeigt nun 3.xx.

Für Updates an weiteren Duplexartikeln bitte die Software erneut starten und den Updatevorgang wie beschrieben durchführen.